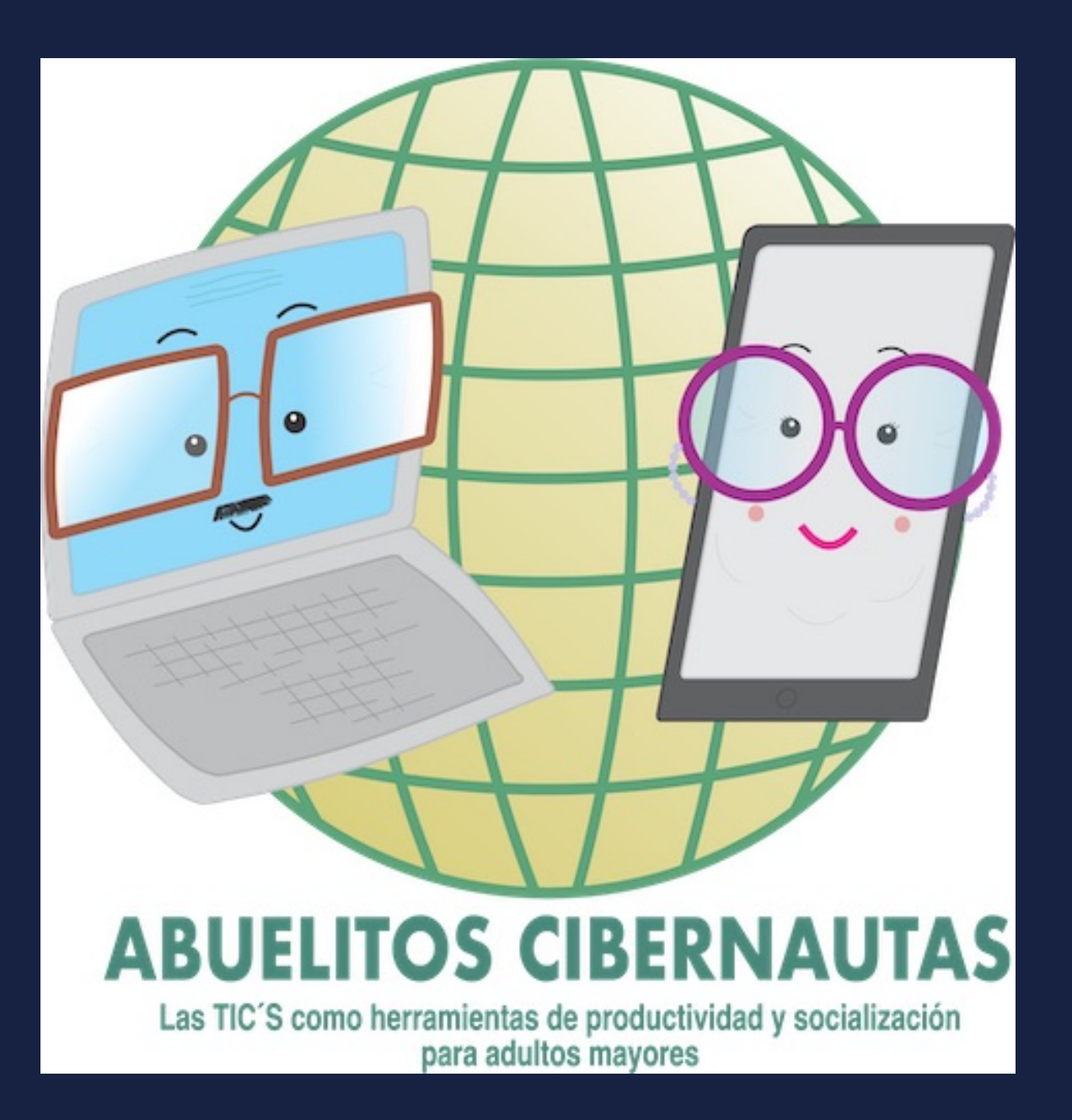

# CURSO #1 USO DE IPHONE Y IPAD ¿Como usar las redes del iPhone y/o iPad?

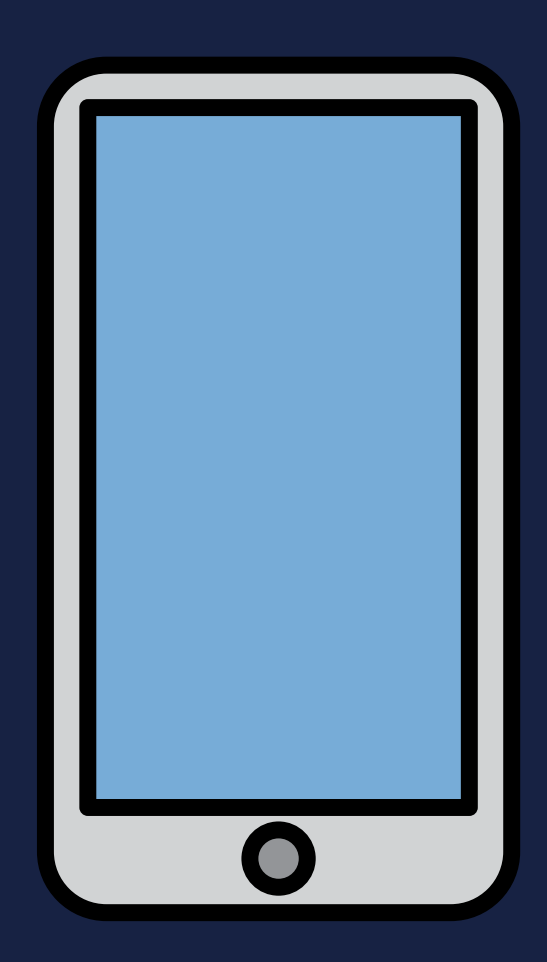

**Rico Osuna Manuel** 

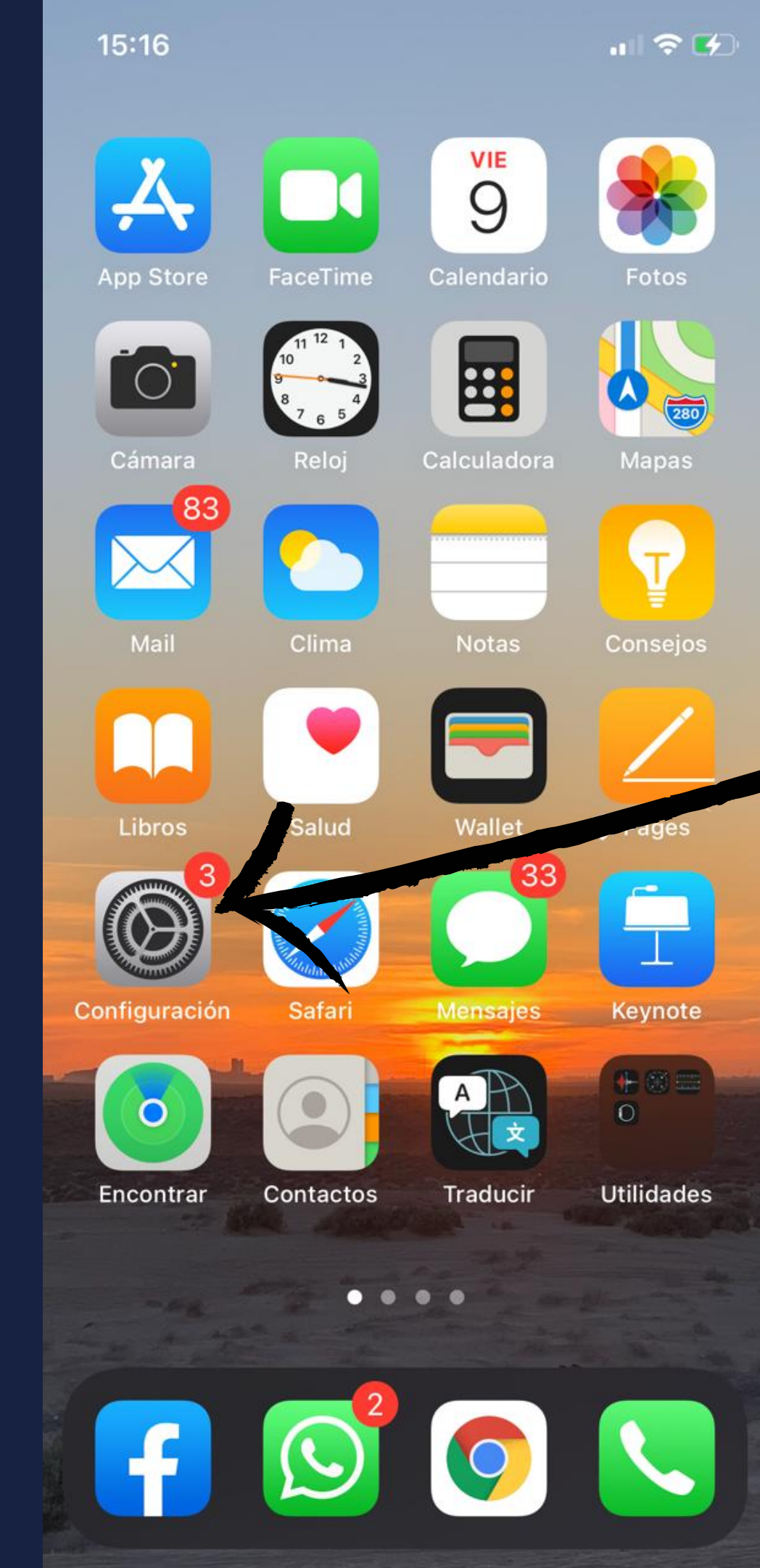

# PASO 1: UBICAREMOS LA APP DE CONFIGURACIÓN O AJUSTES

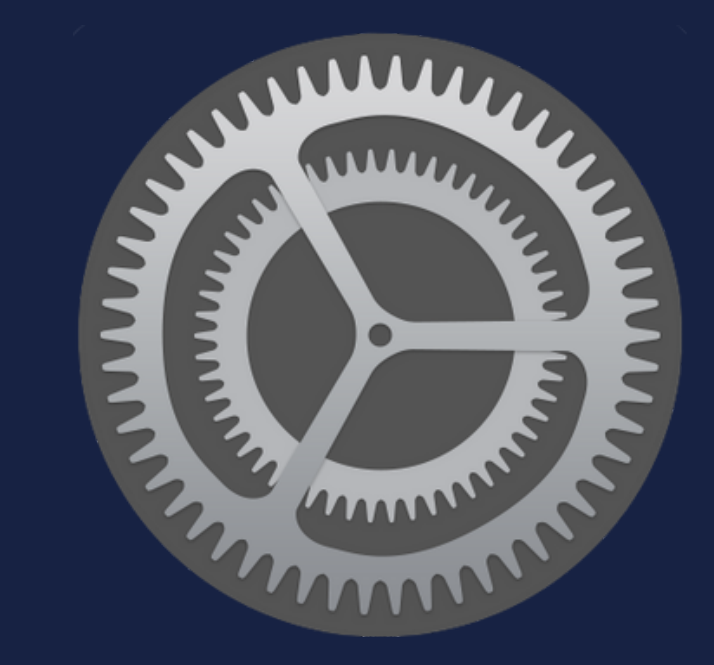

# Configuración

Q Buscar

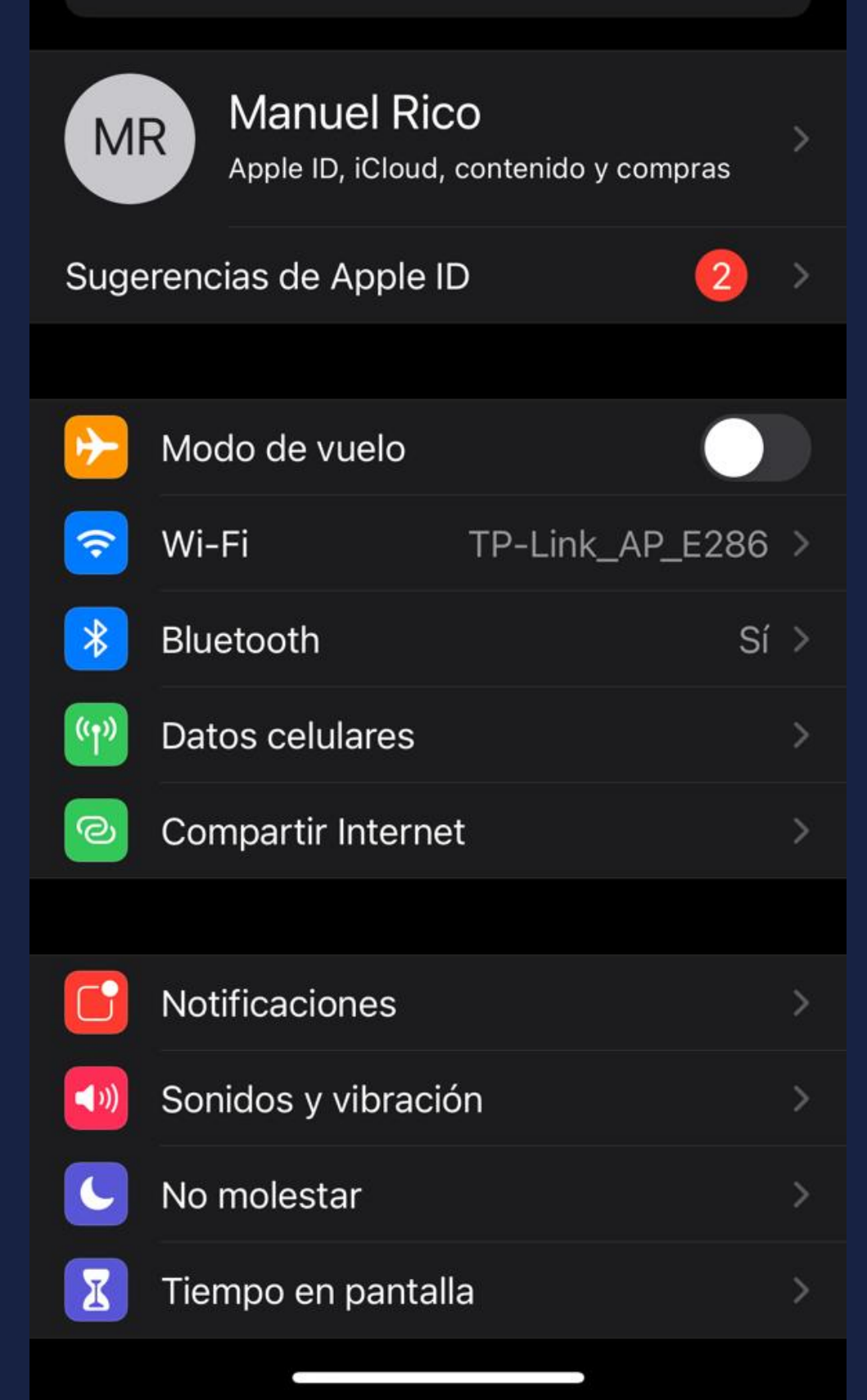

# PASO 2: UNA VEZ ADENTRO NOS DIRIGIMOS AL PRIMER APARTADO DE REDES ESTE CONTIENE: WIFI, BLUETOOTH, DATOS CELULARES Y COMPARTIR INTERNET

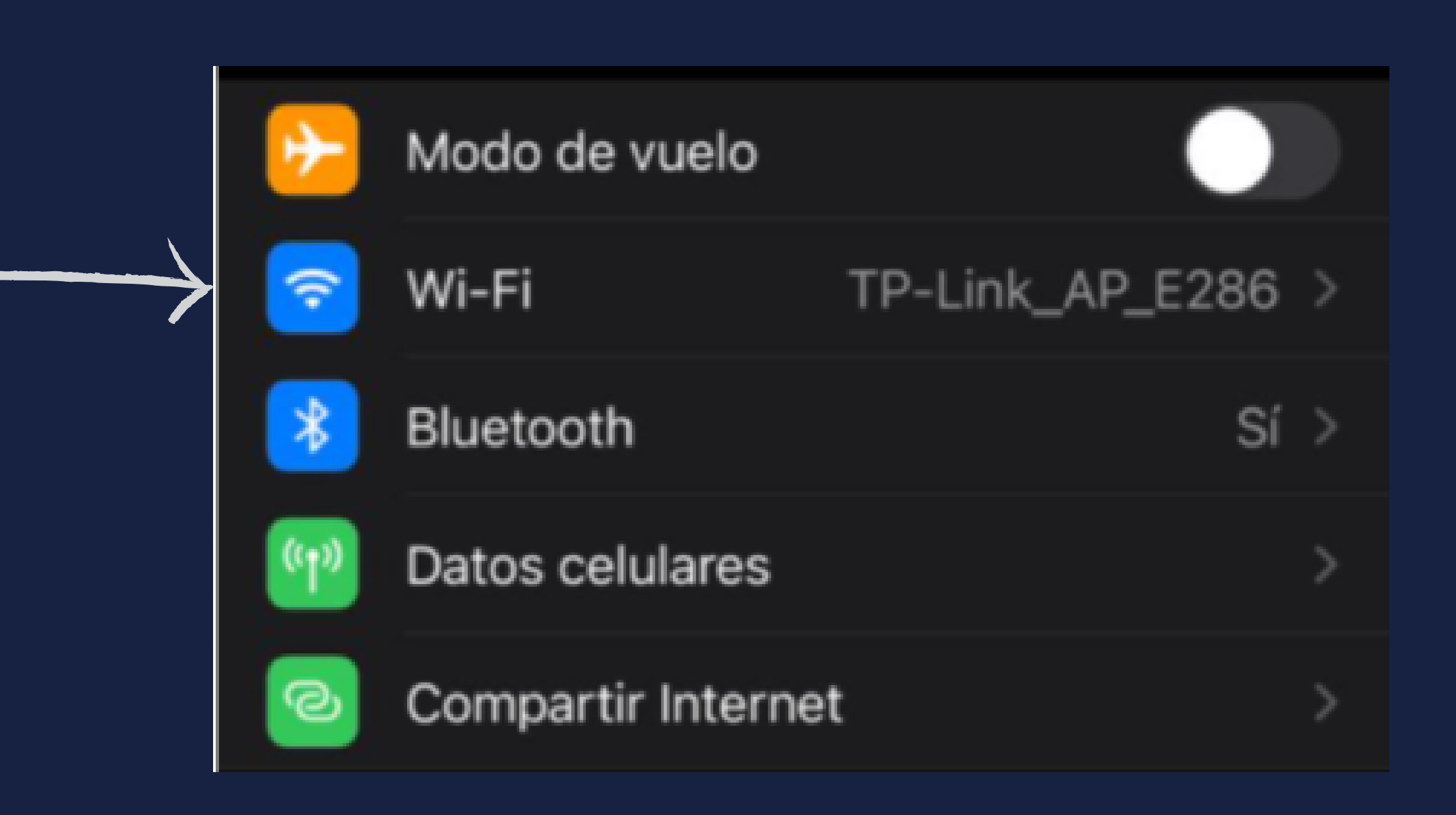

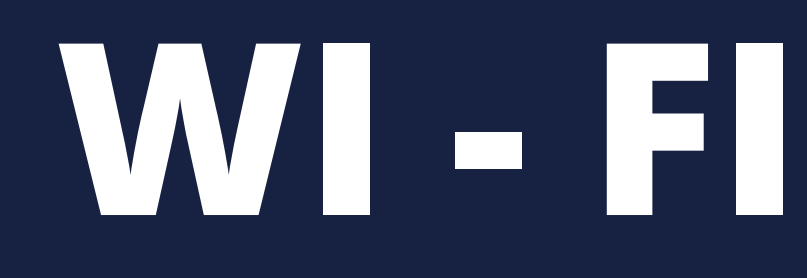

# PASO 3: SI NO TENEMOS ELWIFI ACTIVADO LO ACTIVAMOS PRESIONANDO ESTE **BOTON/APARTADO**

# Wi-Fi

Se requiere usar Wi-Fi para AirDrop y AirPlay, así como para mejorar la precisión de la ubicación.

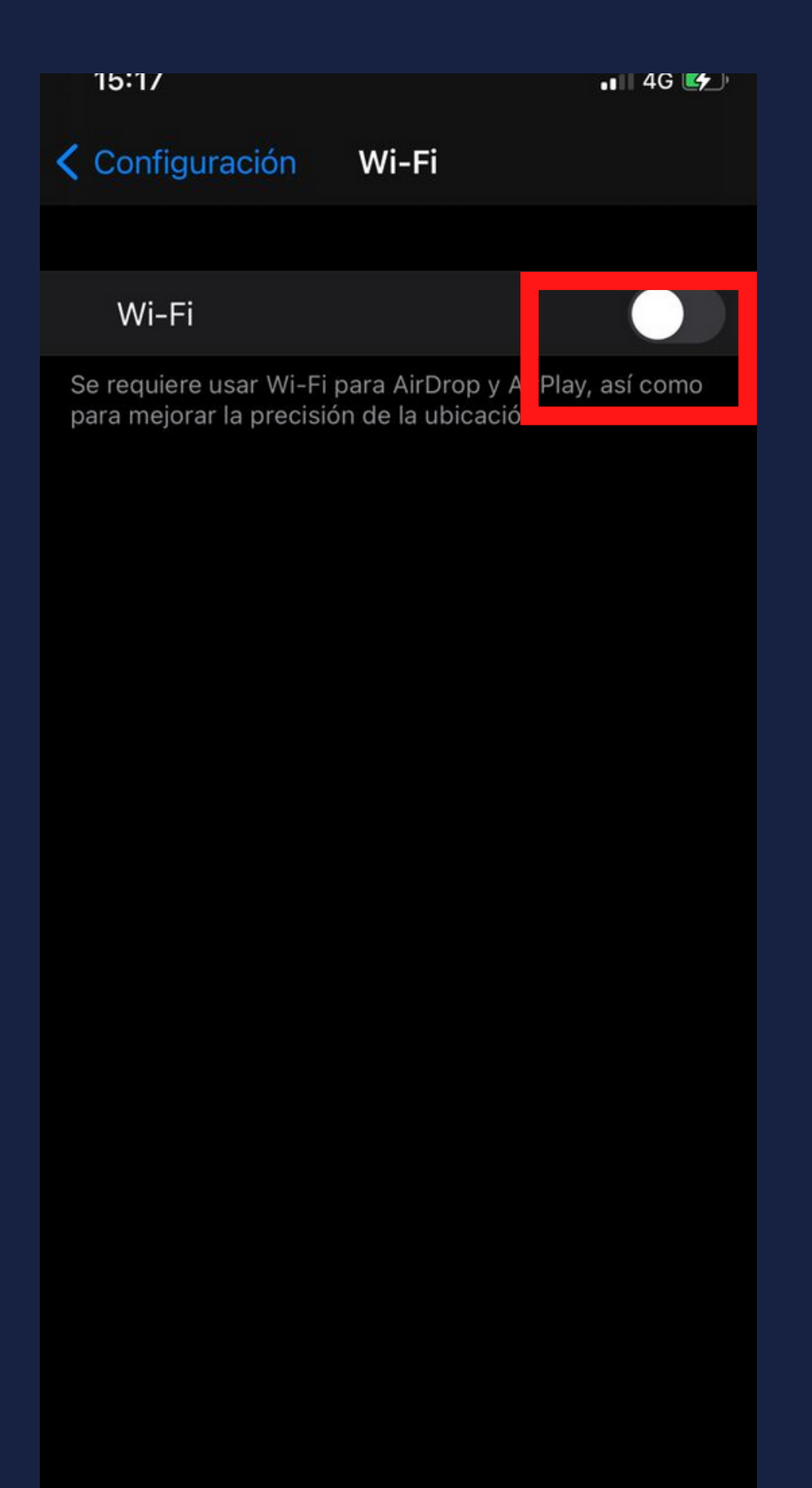

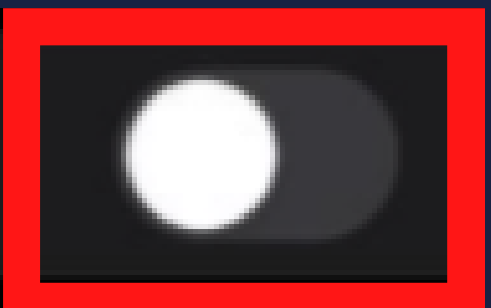

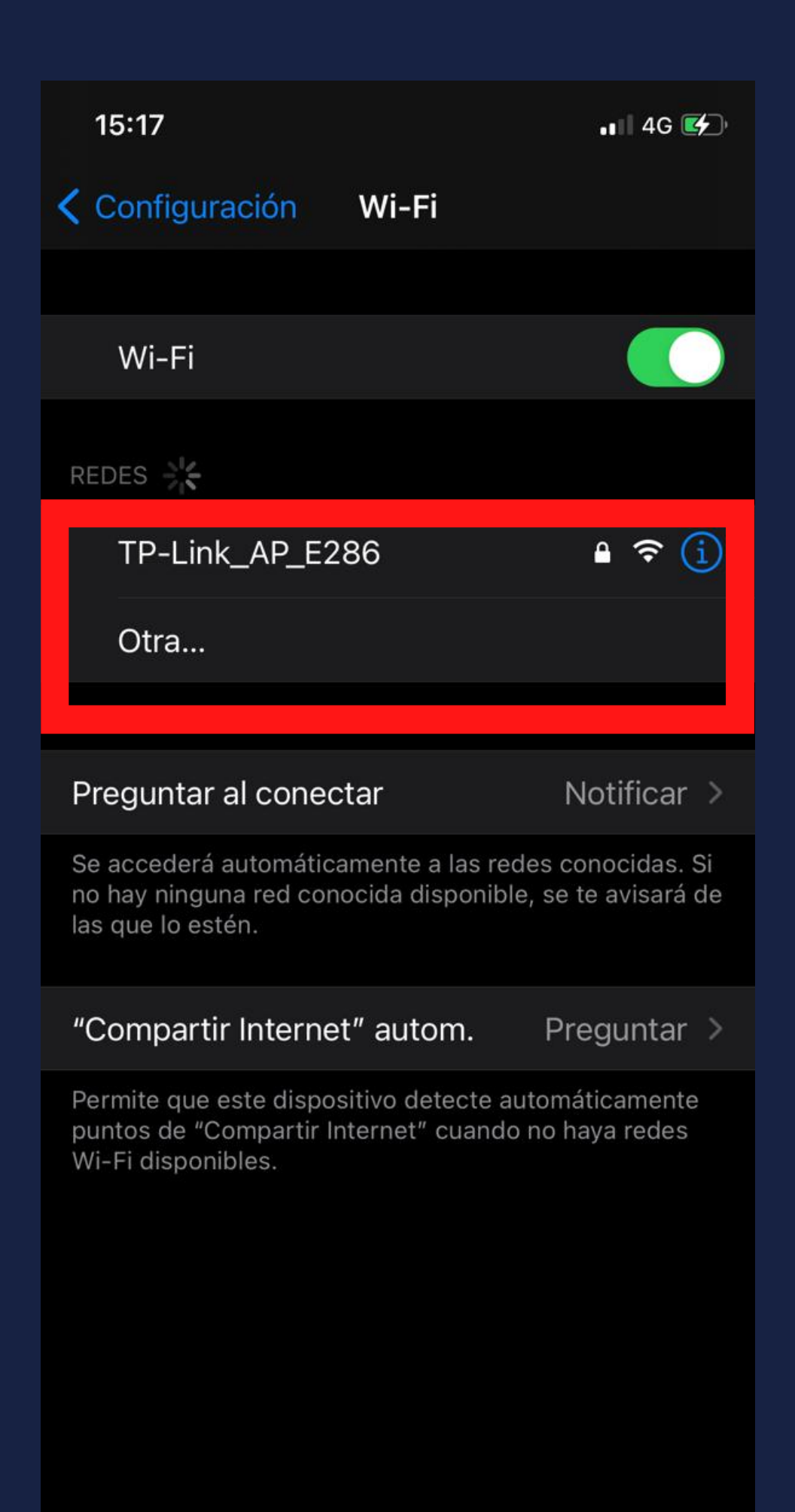

## PASO 4: UNA VEZ ACTIVADO NOS MOSTRARA LAS REDES DE WIFI MÁS CERCANAS AL DISPOSITIVO, SELECCIONAMOS LA RED LOCAL O SEA LA DE SU HOGAR

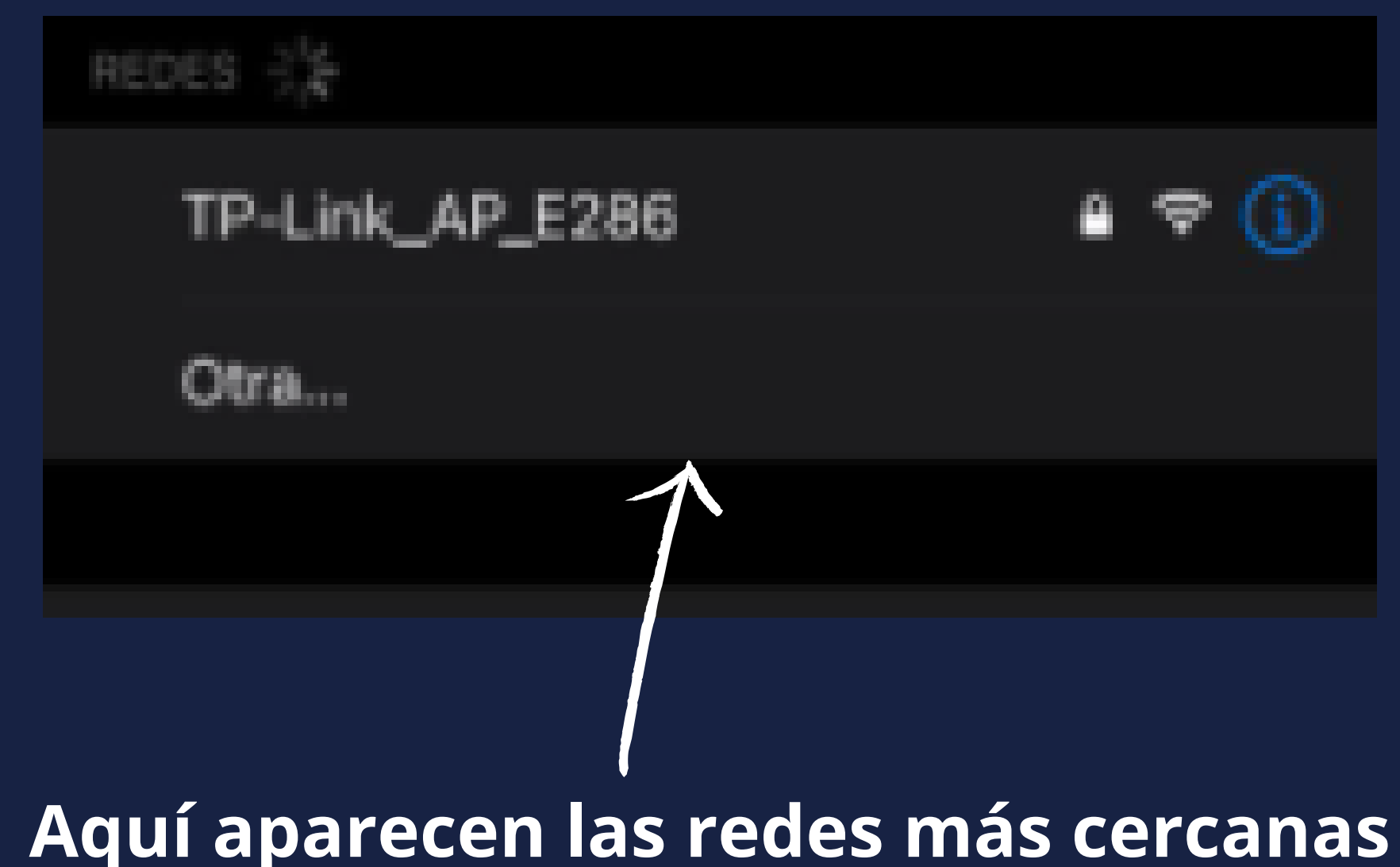

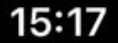

• 4G 🛃

Ingresa la contraseña de "TP-Link\_AP\_E286"

Ingresar

Cancelar

Conectar

### Contraseña

Puedes acceder a esta red Wi-Fi al acercar tu iPhone a cualquier iPhone, iPad o Mac conectado con esta red y que te tenga entre sus contactos.

## PASO 5: SELECCIONAMOS NUESTRA RED Y COLOCAMOS LA CONTRASEÑA INDICADA EN EL MODEM

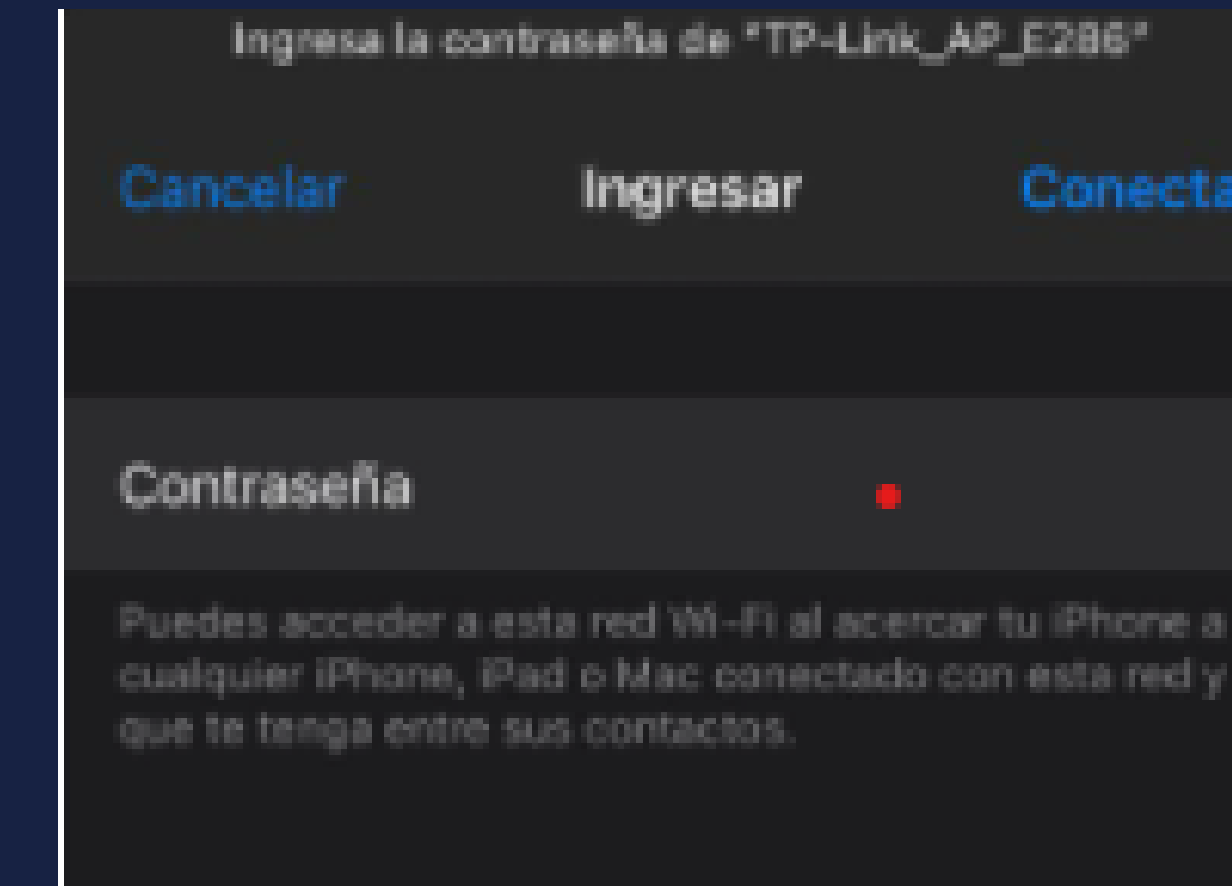

Ingresa la contraseña de "TP-Link\_AP\_E286"

Conectar Ingresar

Es muy importante que pongan bien las mayúsculas y minúsculas porque si no se escribe bien la contraseña, no se conectará

| Configuración Wi-                                                                                                    | Fi               |   |  |  |
|----------------------------------------------------------------------------------------------------|------------------|---|--|--|
|                                                                                                    |                  |   |  |  |
| Wi-Fi                                                                                                    |                  |   |  |  |
| ✓ TP-Link_AP_E286                                                                                                    | 🔒 🤶 🚺            | F |  |  |
| REDES                                                                                                    |                  |   |  |  |
| Otra                                                                                                    |                  |   |  |  |
|                                                                                                    |                  |   |  |  |
| Preguntar al conectar                                                                                                    | Notificar >      |   |  |  |
| Se accederá automáticamente a las redes conocidas. Si<br>no hay ninguna red conocida disponible, se te avisará de<br>las que lo estén. |                  |   |  |  |
| "Compartir Internet" au                                                                                                    | tom. Preguntar > |   |  |  |
| Permite que este dispositivo detecte automáticamente<br>puntos de "Compartir Internet" cuando no haya redes<br>Wi-Fi disponibles.      |                  |   |  |  |
|                                                                                                    |                  |   |  |  |
|                                                                                                    |                  |   |  |  |

15:17

15:17 Configuración TP-Link\_AP\_E286

### UNA VEZ RESCRITA LA CONTRASEÑA, SE CONECTARA Y APARECERA ABAJO DE WIFI CON UNA PALOMITA AZUL Y ARRIBA EN LA ARTE DERECHA SE PODRÁ VER EL SIGNO DE WIFI

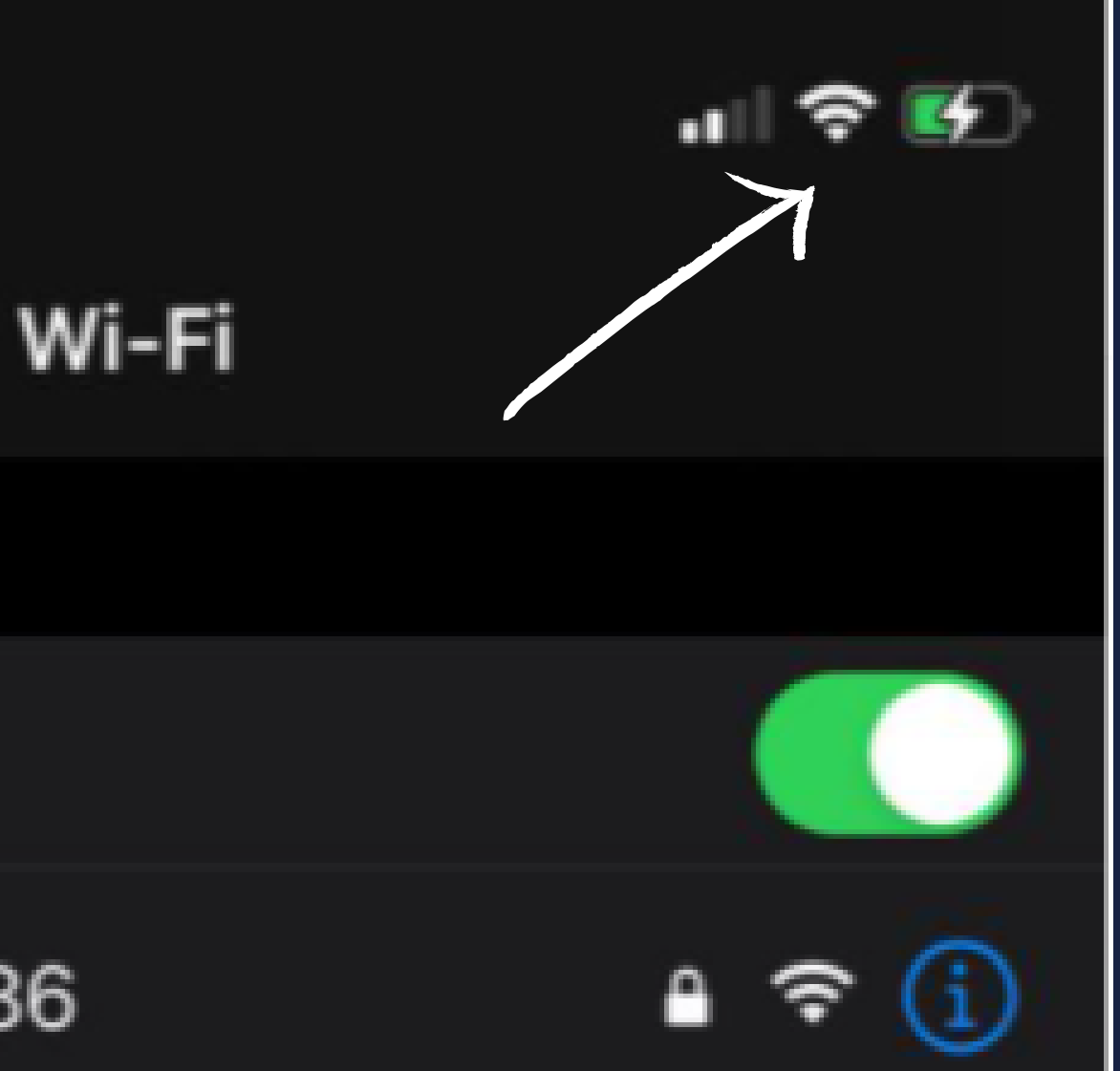

# BLUETOOTH

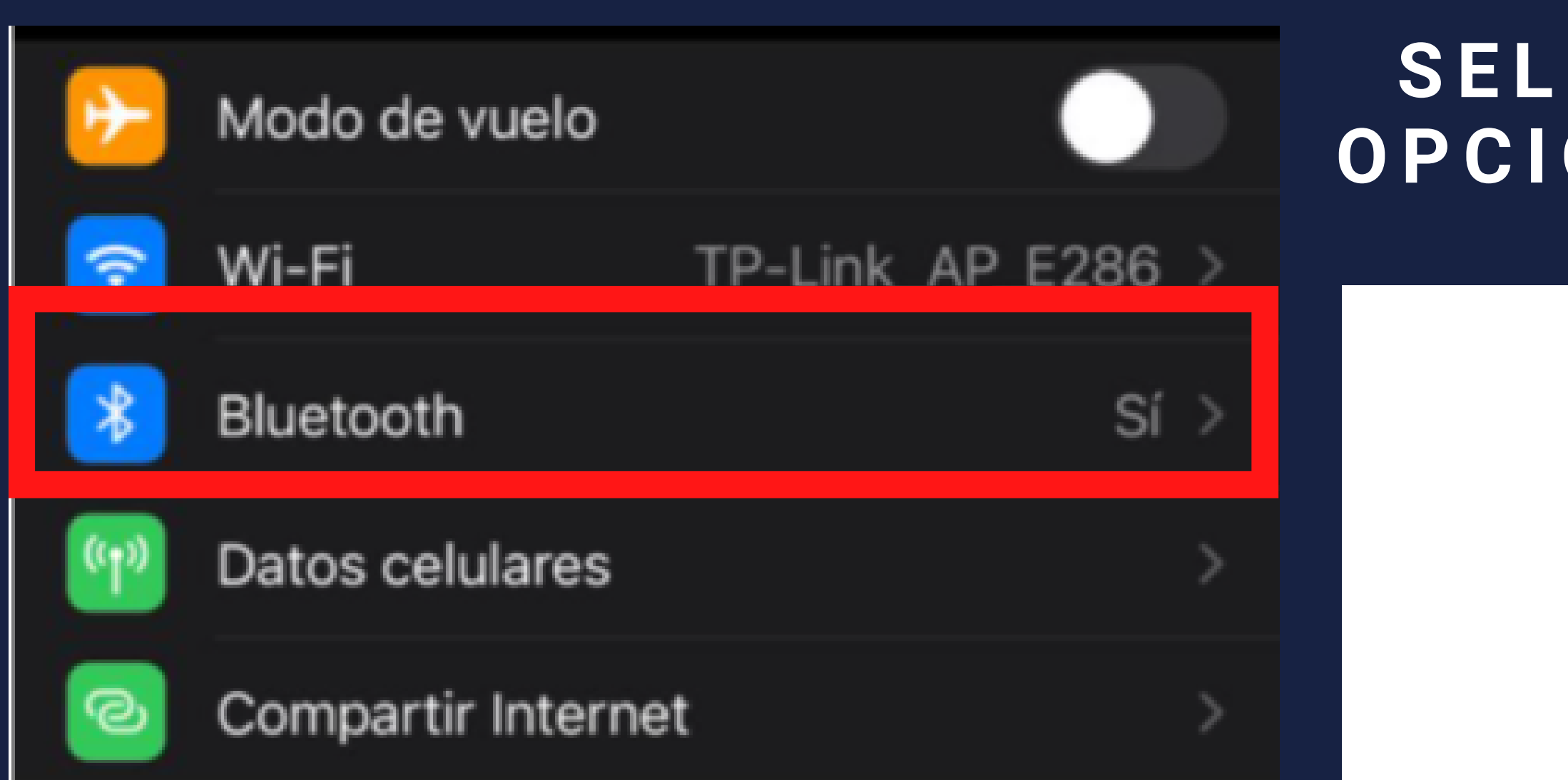

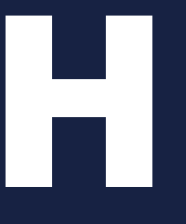

# SELECCIONAMOS LA **OPCIÓN DE BLUETOOTH**

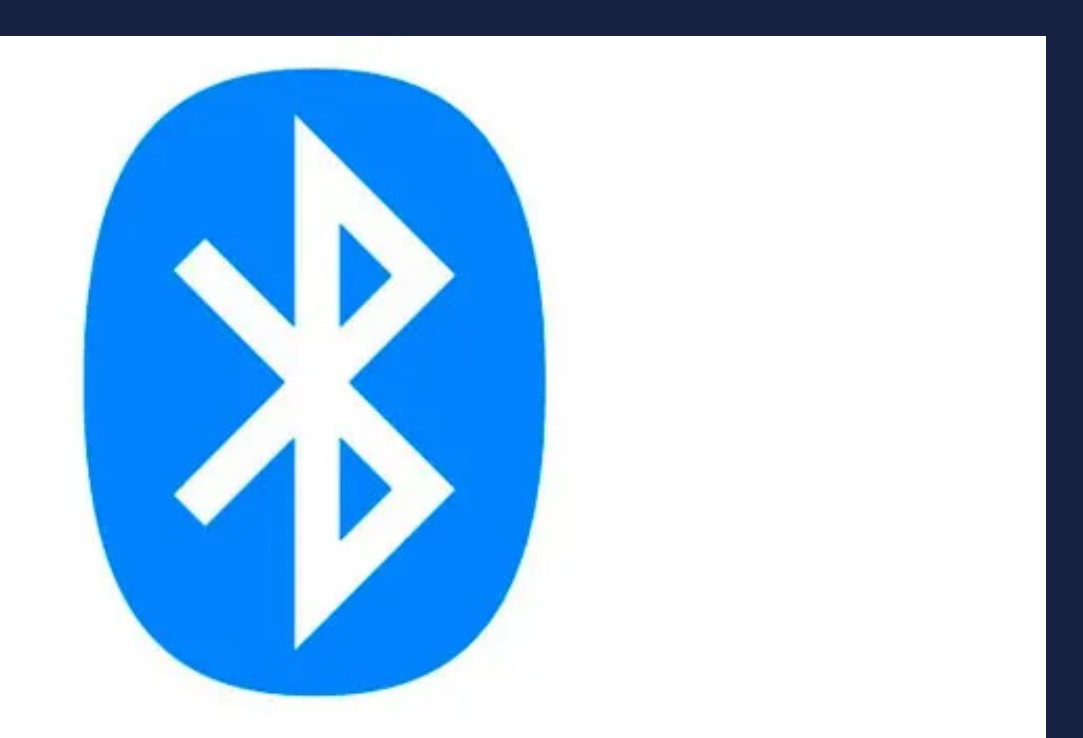

# 15:17 .... 穼 🛃 **Configuración** Bluetooth Bluetooth Localización, AirDrop y AirPlay usan Bluetooth.

## PASO 1: ACTIVAMOS EL BLUETOOTH PRESIONANDO EL BOTON

### Bluetooth

Ahora visible como "iPhone de Many".

MIS DISPOSITIVOS

| AirPods                 | No conectado | i |
|-------------------------|--------------|---|
| AirPods Pro que kisiera | No conectado | i |
| BT SPEAKER              | No conectado | i |
| KAISER                  | No conectado | i |
| MY XTRAIL               | No conectado | i |
| STEREN BAF-0820         | No conectado | i |
| SYNC                    | No conectado | i |

UNA VEZ ENCENDIDO NOS APARECERAN TODOS LOS DISPOSITIVOS QUE NOS HEMOS CONECTADO.

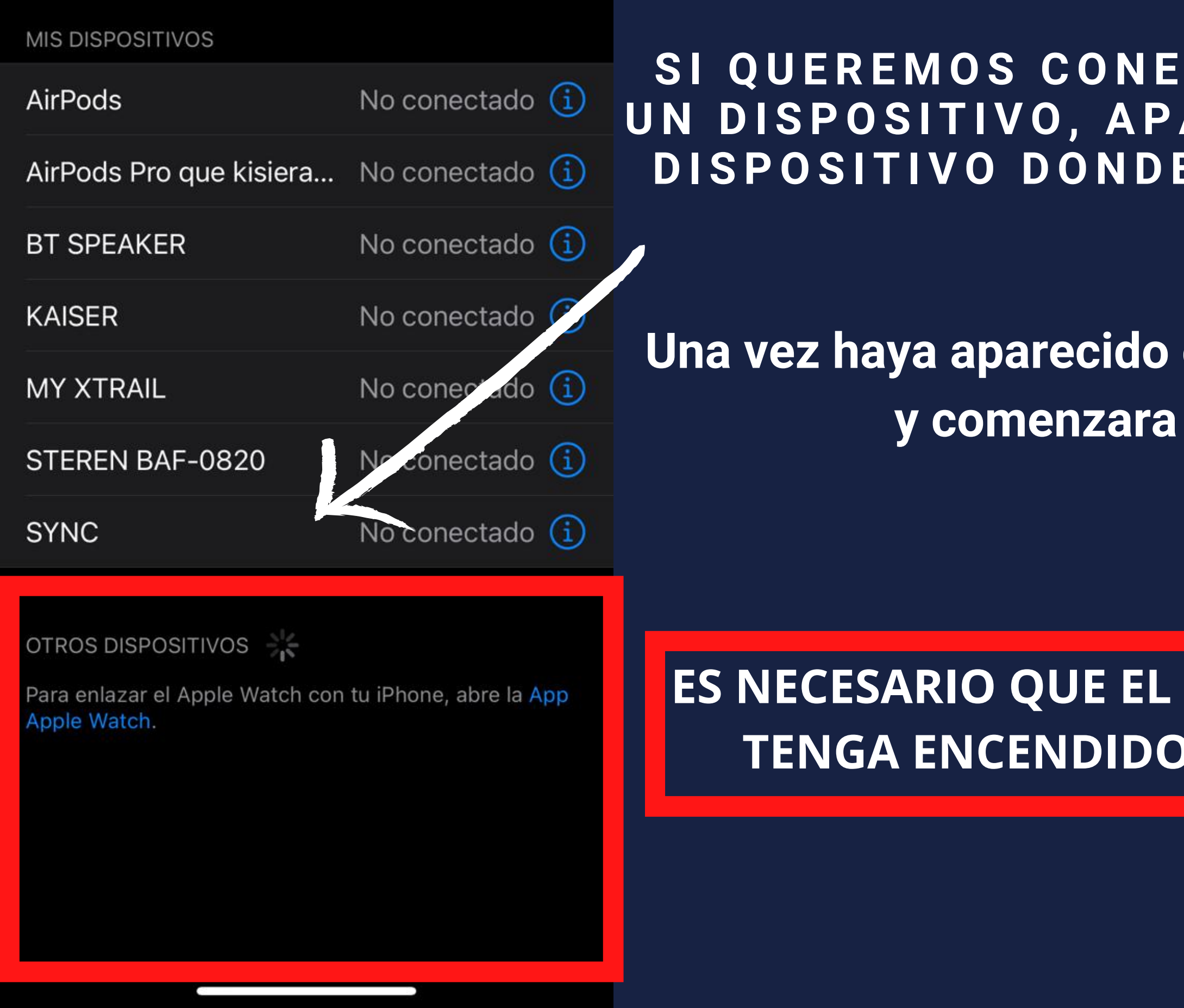

SI QUEREMOS CONECTAR POR PRIMERA VEZ UN DISPOSITIVO, APARECERA EL NOMBRE DEL DISPOSITIVO DONDE ESTÁ EL CUADRO ROJO

Una vez haya aparecido el dispositivo lo seleccionamos y comenzara a emparejarse solo.

ES NECESARIO QUE EL OTRO DISPOSITIVO (BOCINA) TENGA ENCENDIDO TAMBIEN EL BLUETOOTH

|               | DA                            | TOS           | CELUL                          |
|---------------|-------------------------------|---------------|--------------------------------|
| 15:19         |                               | 🗢 🕪           | PRIMERO HA                     |
| Atrás         | Datos celulares               |               |                                |
| Datos celu    | lares                         |               | UNA VEZ ACTIV<br>SI PODEMOS NA |
| Opciones      |                               | >             |                                |
| Compartir     | Internet                      | No >          | DE NUESTR                      |
| Desactiva los | datos celulares para restring | ir a Wi-Fi el |                                |

tráfico de datos (correo, Internet, notificaciones, etc.).

# ARES Y QUE ENCENDER LOS DATOS CELULARES

ADOS NOS DAREMOS CUENTA AVEGAR EN LA RED, TODO ESTO NDE DE LA SEÑAL QUE NOS Y EL PLAN DE DATOS RA COMPAÑIA TELEFONICA

| 15+1   | 19                    | ····· 🗢 🗗 |                                                       |               |  |
|--------|-----------------------|-----------|-------------------------------------------------------|---------------|--|
| < Atra | ás Datos celulares    |           | DESPUES PUEDES SELECCIONA<br>QUIERES QUE USEN DATOS C |               |  |
| 0      | Instagram<br>18.8 GB  |           |                                                       |               |  |
| F      | Facebook<br>17.7 GB   |           | TAMBIEN PUED<br>TANTO MEGAS CONSUM                    |               |  |
| 0      | Chrome<br>11.0 GB     |           |                                                       |               |  |
|        | YouTube<br>5.1 GB     |           |                                                       | nstagram      |  |
|        | WhatsApp<br>4.5 GB    |           |                                                       | 8.8 GB        |  |
|        | Apps desinstaladas    | 3.6 GB    |                                                       |               |  |
| 9      | TikTok<br>3.3 GB      |           | E F                                                   | acebook       |  |
| 8      | Spotify<br>2.5 GB     |           | 1                                                     | 7.7 GB        |  |
|        | Servicios del sistema | 1.4 GB >  |                                                       |               |  |
|        | Messenger<br>731 MB   |           | LAS ACTIV                                             | ADAS APARECEN |  |
| Å      | App Store<br>705 MB   |           |                                                       |               |  |
| M      | Gmail<br>692 MB       |           |                                                       |               |  |
|        | Twitch                |           |                                                       |               |  |

340 MB

## AR CUALES APLICACIONES CELULARES Y CUALES NO ES VER QUE E CADA UNA DE ELLA

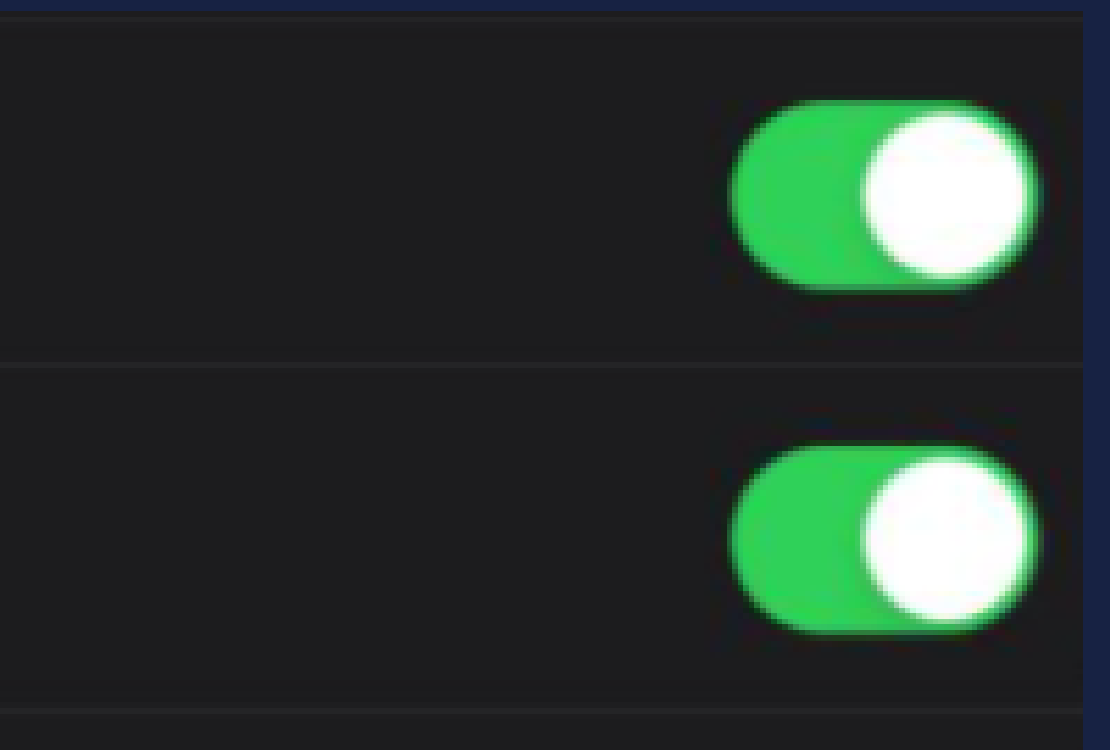

# EN VERDE Y DESACTIVAS EN GRIS

# Compartir internet

📲 4G 🛃

medicina123 >

"Compartir Internet" en tu iPhone puede otorgar acceso a Internet a otros dispositivos que hayan iniciado sesión en tu cuenta de iCloud sin solicitarte la contraseña.

Permitir a otros conectarse

Contraseña Wi-Fi

**Compartir Internet** 

15:19

Atrás

La contraseña es personalizada y

mcuhas veces la selecciona el dispositivo

NECESITARAS ACTIVAR LA FUNCION DE COMPARTIR INTERNET Y TAMBIEN DEBES DE DESACTIVAR EL WIFI PARA HACER USO DE ESTO

Permite que otros usuarios o dispositivos que no hayan iniciado sesión en iCloud busquen tu red compartida "iPhone de Many" cuando uses la configuración de "Compartir Internet" o cuando la actives en el centro de control.

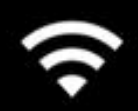

•••

### PARA CONECTAR POR WI-FI

1 Selecciona "iPhone de Many" en la configuración de Wi-Fi de tu computadora o de otro dispositivo.

2 Ingresa la contraseña cuando se solicite.

### PARA CONECTAR POR BLUETOOTH

- 1 Enlaza el iPhone con tu computadora.
- 2 En el iPhone, toca Enlazar o ingresa el código que se muestra en tu computadora.
- 3 Conecta el iPhone desde la computadora.

### PARA CONECTAR POR USB

- 1 Conecta el iPhone a tu computadora.
- 2 En la lista de servicios de red de la configuración, elige iPhone.

En el recuardo de abajo vienen instrucciones para su uso, en este mismo recuadro apareceran los dispositivos que quieran conectarse a su red compartida

# GRACIAS POR LEER, CUALQUIER DUDA NOS VEMOS EN EL GRUPO DE FACEBOOK

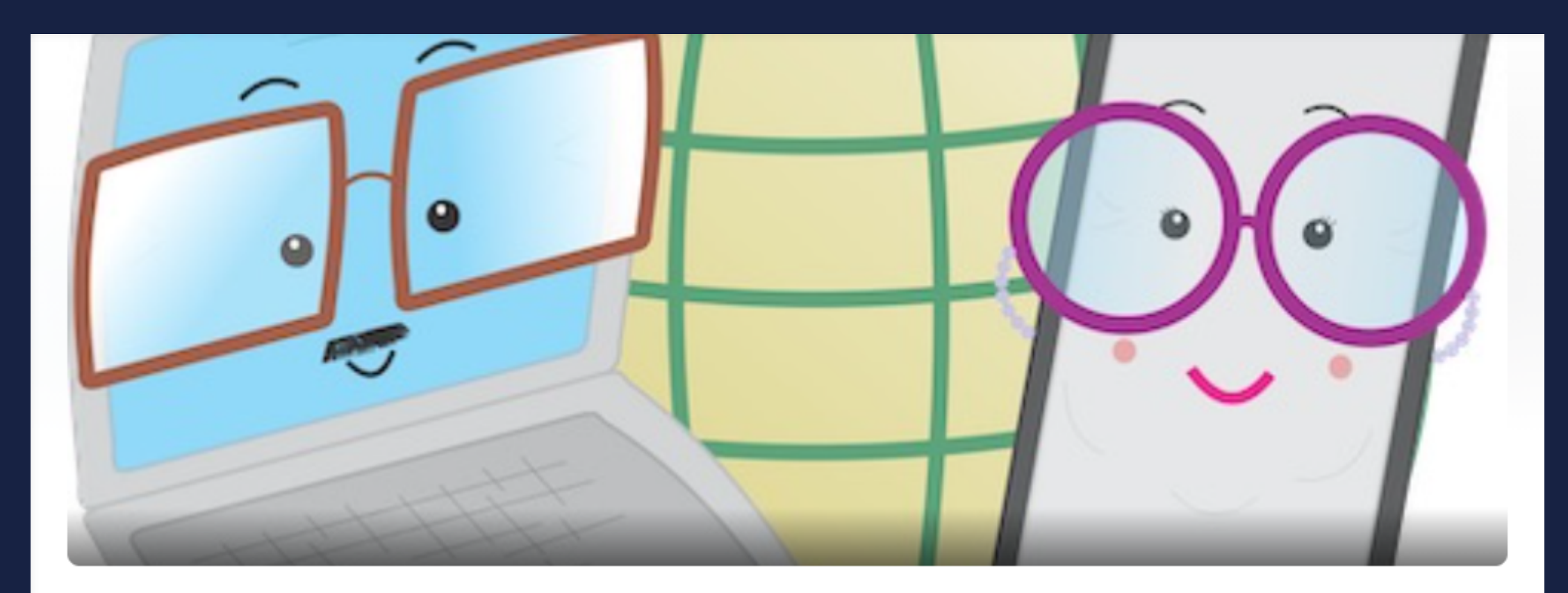

### Abuelitos Cibernautas de la UABC

■ Grupo privado · 328 miembros

Información Conversación Guías

Salas Temas Miembros Más 🔻

2234034316741312

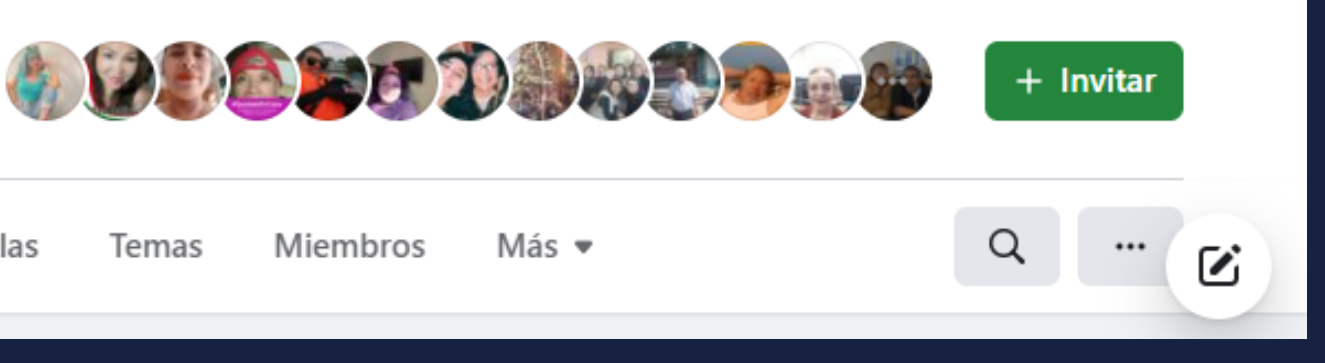